## 群暉 NAS 安全性設定

1. 先用"安全諮詢中心"掃描漏洞,再依提示重新設定。

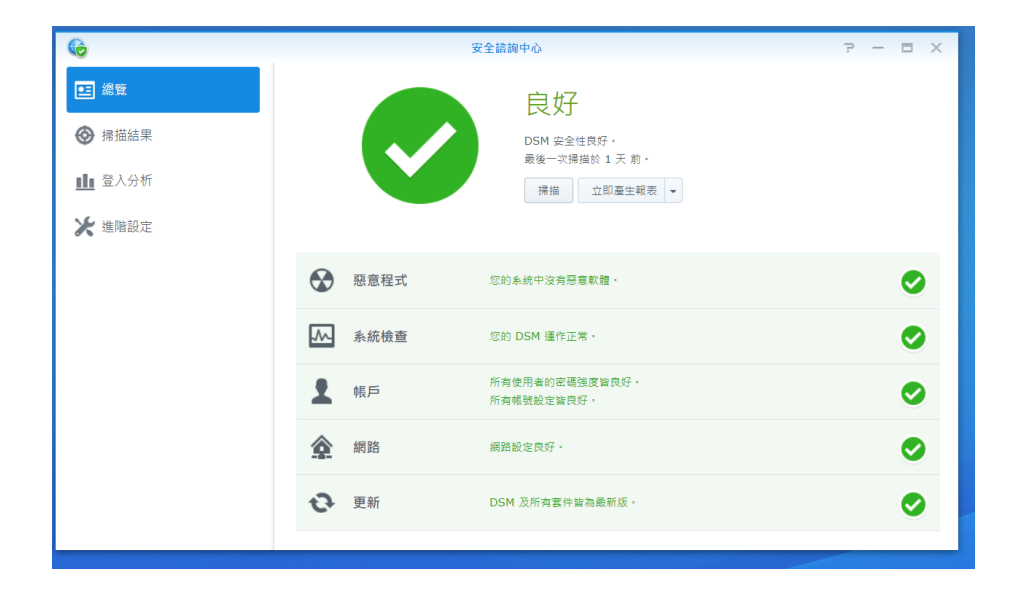

2. 最高管理者設定複雜的密碼,並啟用兩步驟認證。

| 8             | 控制台                            |             |  |  |  |
|---------------|--------------------------------|-------------|--|--|--|
| <b>合</b> 2 搜尋 | 使用者帳號 進階設定                     |             |  |  |  |
| 🔁 共用資料夾       | 22計使用資本電腦通動後提更電腦<br>寄送到期通知電子部件 |             |  |  |  |
| 🖼 檔案服務        | 寄送時間                           | 00 🕶 : 00 💌 |  |  |  |
| 👤 使用者帳號       | 到期前的天數:                        | 0           |  |  |  |
| 🕐 使田老群組       | ▲ 兩步驟驗證                        |             |  |  |  |
|               | ✔ 強制下列使用者啟動兩步驟驗證               |             |  |  |  |
| Ⅰ 網域 / LDAP   | ● 管理者群組使用者                     |             |  |  |  |
| ▲ 連總許力        | 所有使用者                          |             |  |  |  |

3. 安全性中防火牆中設定 3-1.DSM 管理介面允許的 IP 範圍, 3-2.DSM 管理介面全部拒絕二個設定

|    | 編輯設定檔 "default" |                                             |      |                               |    |  |  |
|----|-----------------|---------------------------------------------|------|-------------------------------|----|--|--|
| 新增 | 編輯 刪除           | <u>\$</u>                                   |      | 所有介面                          | •  |  |  |
|    | ✔ 已啟動           | 連接埠                                         | 通訊協定 | 來源IP                          | 操作 |  |  |
|    | <b>~</b>        | 管理介面, File Station, Audio Station, Surveill | ТСР  | 192.168.0.100 到 192.168.0.120 | 允許 |  |  |
|    | <b>~</b>        | 管理介面, File Station, Audio Station, Surveill | ТСР  | 所有                            | 拒絕 |  |  |

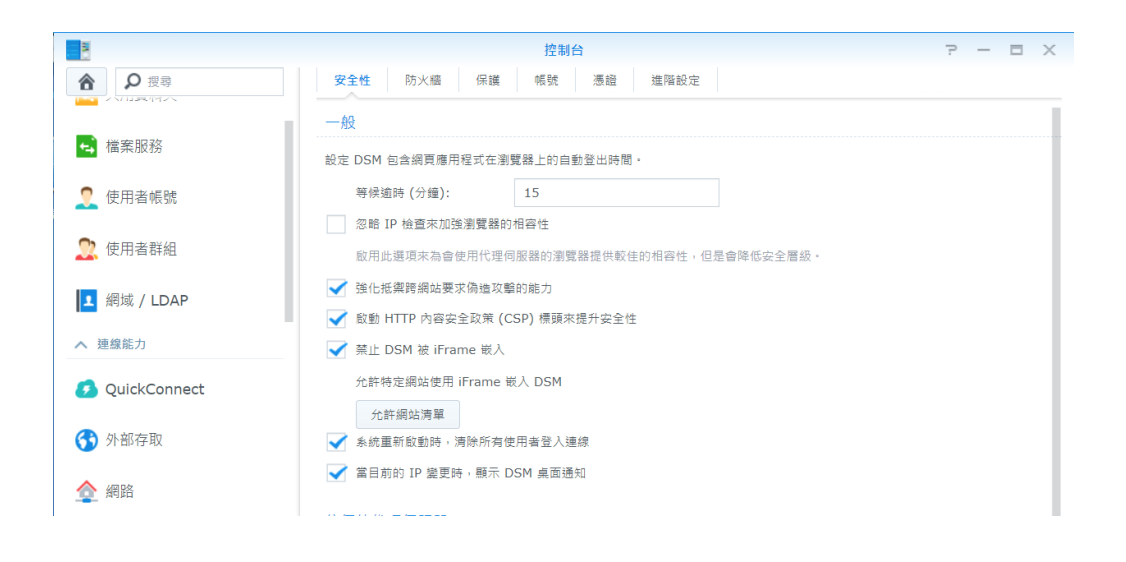

4. DSM HTTP, HTTPS 改埠, DSM 改成 HTTPS(DSM 7.0 以後是載入入口網站中設定)

| 8                | 1                      | 空制台         |
|------------------|------------------------|-------------|
| <b>合</b> 2 沒尋    | 一般 網路介面 流量控制           | 靜態路由 DSM 設定 |
| ▲ 檔案分享           | ∧ 一般                   |             |
| < 共用資料夾          | DSM 連接埤                |             |
| 446 STP FIC. 2/7 | HTTP:                  | 9990        |
| 🛀 1曲 乘出区初日       | HTTPS:                 | 9991        |
| 🡤 使用者帳號          | 📝 將 DSM 桌面的 HTTP 連線自動導 | 1 HTTPS     |
|                  | 您可以在 憑證 頁面匯入憑證。        |             |
| 👷 使用者群組          | 啟動 HTTP/2              |             |
|                  | 使用加密連線時,HTTP/2 可加快編    | I頁的載入速度。    |

5. 使用者密碼設定加強,停用 admin,guest 帳號

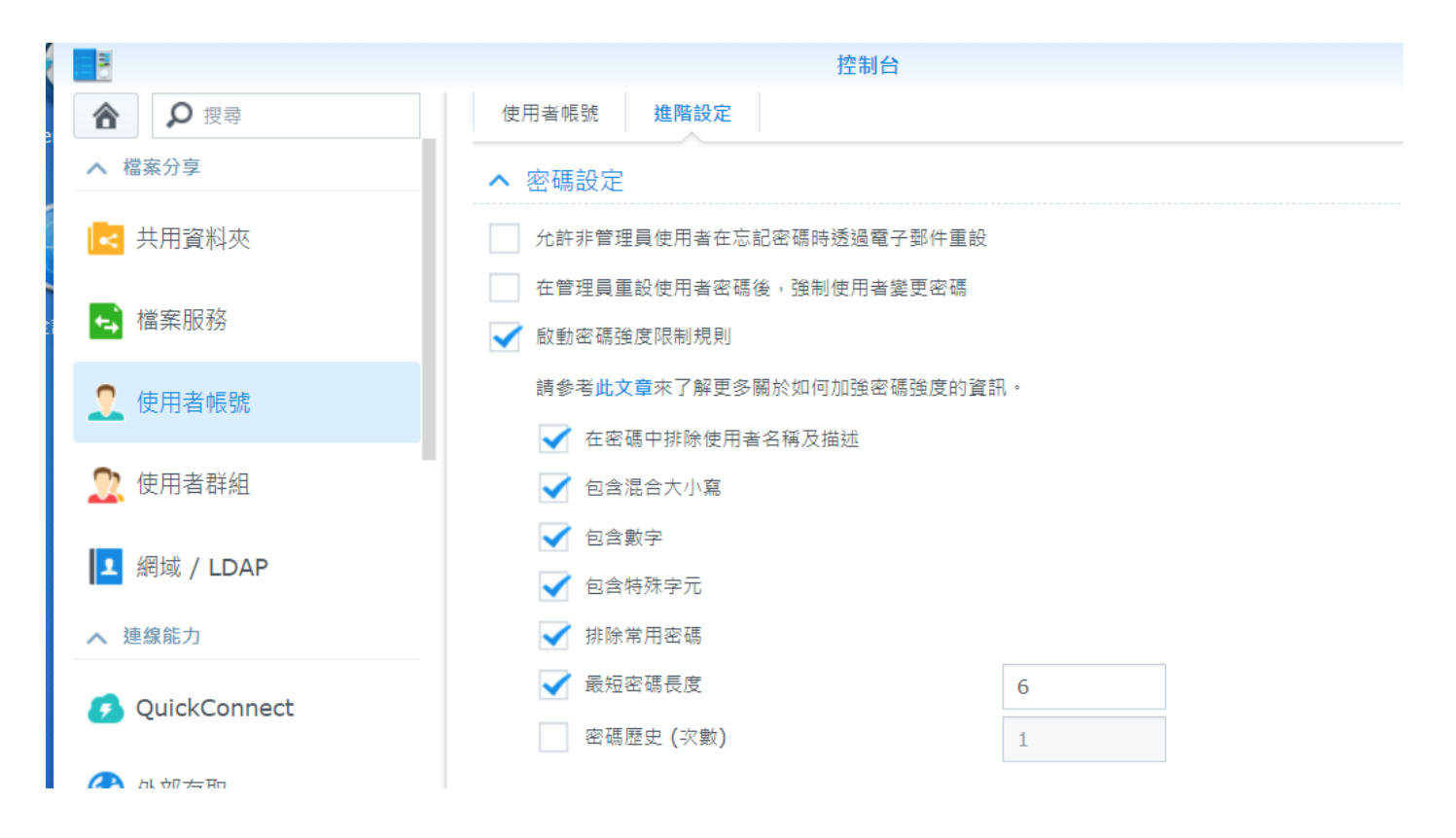

## 6. 啟動自動封鎖

|                     |                                                 | 控制台               | ? - 8 |  |  |
|---------------------|-------------------------------------------------|-------------------|-------|--|--|
| ● 授尋                | 安全性 防火牆 保護                                      | <b>帳號</b> 憑證 進階設定 |       |  |  |
|                     | ▲ 自動封鎖                                          |                   |       |  |  |
| ← 檔案服務              | 啟動此選項來封鎖登入失敗次數過多的 IP 位址。欲瞭解支援的服務及套件,請參閱 DSM 說明。 |                   |       |  |  |
| 👤 使用者帳號             | ✔ 啟動自動封鎖                                        |                   |       |  |  |
|                     | 如果在下列設定時間內,登入失敗次數達到下列設定的次數,系統將會自動封鎖登入者的 IP。     |                   |       |  |  |
| 👷 使用者群組             | 嘗試登入次數:                                         | 5                 |       |  |  |
| <b>回</b> 網域 / I DAP | 幾分鐘內:                                           | 5                 |       |  |  |
|                     | ✔ 啟動封鎖過期                                        |                   |       |  |  |
| ▲ 連線能力              | 當啟動封鎖過期功能時,在下列天數後,被封鎖的 IP 將會被解除封鎖。              |                   |       |  |  |
| 💋 QuickConnect      | 封鎖天數:                                           | 7                 |       |  |  |

## 7. 終端機都設定不啟動

| 2 控制台                  |                                                                                | ? | _ | × |
|------------------------|--------------------------------------------------------------------------------|---|---|---|
| ▲ Q 搜尋                 | 終端機 SNMP                                                                       |   |   |   |
| <mark></mark> 使用者 & 群組 | 使用終端機來登入並管理您的系統。SSH/Telnet 僅支援以 administrators 群組的帳號登入。請參閱 <u>終端機</u> 以取得更多資訊。 |   |   |   |
| 🛓 網域 / LDAP            | 啟動 Telnet 功能                                                                   |   |   |   |
|                        | 啟動 SSH 功能                                                                      |   |   |   |
| ∧ 連線能力                 | 連接埠: 22                                                                        |   |   |   |
| 💊 外部存取                 | 進階設定                                                                           |   |   |   |
| 🏫 網路                   | 注意: 建議為登入帳號設定高強度的密碼並啟動 自動封鎖,以提升系統安全。                                           |   |   |   |
| ✓ 安全性                  |                                                                                |   |   |   |
| ▶ 終端機 & SNMP           |                                                                                |   |   |   |
|                        |                                                                                |   |   |   |